# Toxicity Predictor

# (LIVER/MIE-QSAR & LUNG/MIE-QSAR)

User Guide

July 2021 Ver.1.5

| 1. 5  | Systen | n overview                          | 3  |
|-------|--------|-------------------------------------|----|
| 2. I  | Recon  | nmended system requirements         | 3  |
| 3. U  | Jsage  |                                     | 4  |
| 3.1.  | Hor    | ne page                             | 4  |
| 3.1   | .1.    | Drawing structures                  | 4  |
| 3.1   | .2.    | Input single SMILES                 | 5  |
| 3.1   | .3.    | Upload SDF file                     | 7  |
| 3.1   | .4.    | Upload SMILES list                  | 7  |
| 3.2.  | Pree   | diction Results                     | 8  |
| 3.2   | 2.1.   | Wait completion of prediction       | 8  |
| 3.2   | 2.2.   | Check prediction results            | 8  |
| 3.2   | .3.    | Prediction results of DILI and DIPT | 10 |
| 3.2   | 2.4.   | Prediction results of MIE           | 12 |
| 3.2   | 2.5.   | Similar medicines                   | 13 |
| 3.2   | 2.6.   | Download prediction results         | 14 |
| 3.3.  | Abo    | out prediction models               | 16 |
| 3.4.  | Sigr   | n up / Sign in                      | 17 |
| Ackno | wledg  | gements                             | 18 |

#### 1. System overview

Toxicity Predictor is a QSAR system that predicts 59 types of molecular initiating events (MIE) in adverse outcome pathway (AOP), drug induced liver injuries (DILI) and drug induced pulmonary toxicities (DIPT) against input compounds. The prediction models are constructed by machine learning using activity data from PubChem and reported side effects data from JAPIC AERS. It also provides reported side effects data of similar medicines. Users can input compounds through a molecular editor on their web browsers, or by uploading SDF files or list of SMILES.

# 2. Recommended system requirements

| Web browser       | Version       |  |  |  |  |
|-------------------|---------------|--|--|--|--|
| Google Chrome     | 78.0 and up   |  |  |  |  |
| Firefox           | 70.0 and up   |  |  |  |  |
| Safari            | 12.0.3 and up |  |  |  |  |
| Microsoft Edge    | 44 and up     |  |  |  |  |
| Internet Explorer | 11 and up     |  |  |  |  |

The recommended web browsers and versions are as follows.

#### 3. Usage

In this chapter, we explain usage of Toxicity Predictor.

3.1. Home page

When you access to the URL of Toxicity Predictor

(<u>http://mmi-03.my-pharm.ac.jp/tox1/</u>), you can see the following home page<sub>o</sub> In this page, you can input compounds to predict. Compounds can be input by drawing structures on the molecular editor, paste single SMILES, uploading an SDF file or uploading a list of SMILES.

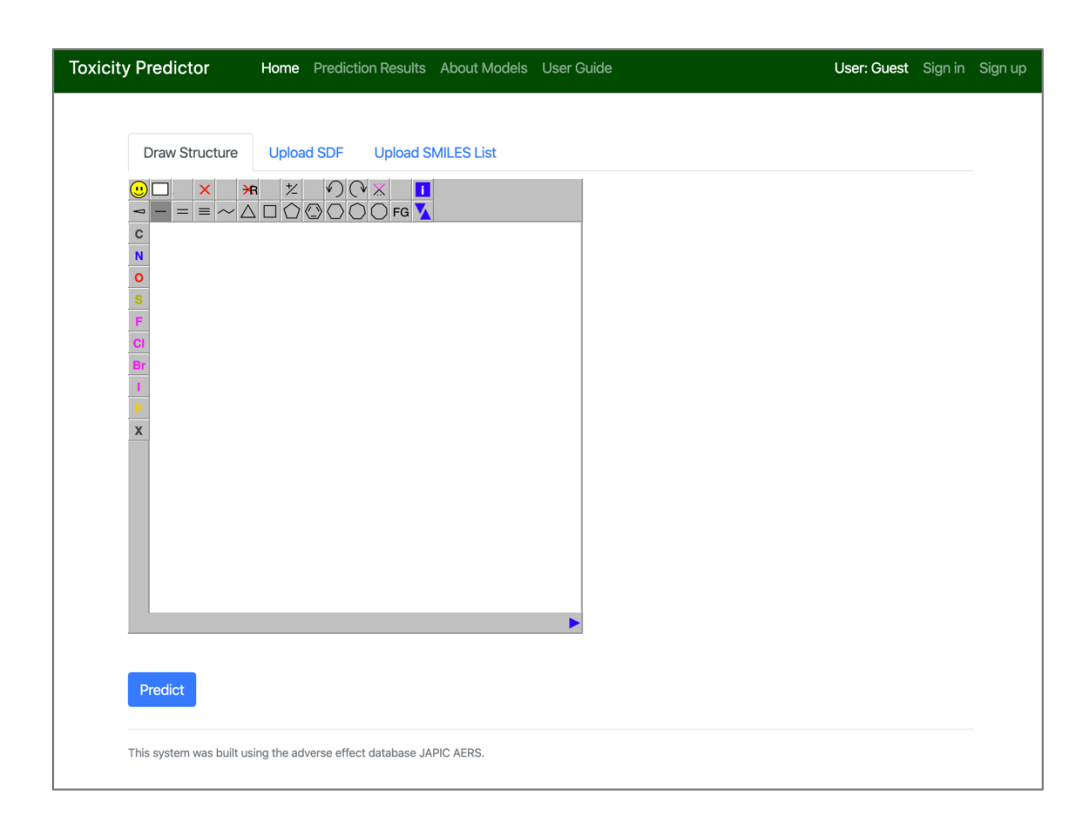

# 3.1.1. Drawing structures

On the molecular editor, you can draw a two-dimensional structure of a compound to predict. After drawing, click 'Predict' button as the following screen shot. After clicking, the web browser will navigate to the Prediction Result page (see section 3.2).

| Toxicity Predictor Home                                                                                                    | Prediction Results       | About Models | User Guide | User: Guest | Sign in | Sign up |
|----------------------------------------------------------------------------------------------------|--------------------------|--------------|------------|-------------|---------|---------|
| Draw Structure Upload SDF                                                                                                    | Upload SMILES            | i List       |            |             |         |         |
| $\begin{array}{c} \bigcirc \ \square \\ \hline \\ \hline \\ \hline \\ \hline \\ \hline \\ \hline \\ \hline \\ \hline \\ \hline \\$ |                          |              |            |             |         |         |
|                                                                                                    | ← ①Drav                  | v molecul    | e          |             |         |         |
| Predict ← ②Click                                                                                                    | 'Predict'                |              |            |             |         |         |
| This system was built using the adverse ef                                                                                         | ffect database JAPIC AEF | RS.          |            |             |         |         |

# 3.1.2. Input single SMILES

If you have a SMILES you want to predict, please ①right click on the molecular editor to show the menu, ②click "Paste MOL or SDF or SMILES", ③paste SMILES on the window shown and ④click "Accept" button. Please check that the pasted SMILES is shown on the molecular editor as a two-dimensional structure, then ⑤click "Predict" button. After clicking, the web browser will navigate to the Prediction Result page (see section 3.2).

You can paste a MOL format and an SDF format as wells as SMILES in this way, however, if you paste a SDF format, only the first compound in SDF are input. If you want to upload multiple compounds at the same time, please upload your SDF as a file (see item 3.2) or upload smiles list as a file (see item 3.1.4).

| Toxicity Predictor | Home    | Prediction Results                                  | About Models | User Guide |
|--------------------|---------|-----------------------------------------------------|--------------|------------|
| Draw Structure Up  | load SD | F Upload SMILE                                      | ES List      |            |
|                    |         |                                                     |              |            |
| N<br>O<br>S<br>F   | (       | ①Right click or                                     | n the editor |            |
| Ci<br>Br<br>I      |         | Copy as SMILES<br>Copy as MOL                       | 0            |            |
| P<br>X             |         | Copy as InChi<br>Copy as InChi<br>Copy as InChi key |              |            |
|                    |         | Search chemical str<br>Copy as Scalar Vect          | or Graphics  | InChlKey)  |
|                    | l       | Paste MOL or SDF o                                  | or SMILES    |            |
|                    |         | f ②Click "                                          | Paste MOL    | or"        |
|                    |         |                                                     |              |            |

| Toxicity Predictor    | Home Prediction Results About Models User Guide                        | ι         |
|-----------------------|------------------------------------------------------------------------|-----------|
| Draw Structure        | Upload SDF Upload SMILES List                                          |           |
| C<br>N<br>0<br>5<br>F |                                                                        |           |
| СІ                    | Paste                                                                  | ×         |
| I<br>P<br>X           | Paste the text to import into the text area below Ordrag and drop a fi | le on it. |
|                       | Accept ファイルを選択 選択されていません Car                                           | ncel      |
| Devilue               | 1 ④Click "Accept"                                                      |           |
| Predict               |                                                                        |           |
| 1 (5)Clie             | ck "Predict"                                                           |           |

# 3.1.3. Upload SDF file

By uploading an SDF file, you can start prediction of toxicity against multiple compounds at the same time. Note that the maximum number of predictions allowed for one user is limited up to 100. To upload SDF, please ①click "Upload SDF" to switch the tab, ②click "Select SDF" button to select a SDF file to upload and ③click "Predict". After clicking, the web browser will navigate to the Prediction Result page (see section 3.2).

| Toxicity Predictor | Home Prediction Results About Models User Guide | User: Guest Sign in Sign u             |                    |
|--------------------|-------------------------------------------------|----------------------------------------|--------------------|
| Draw Structure     | Upload SDF                                      |                                        |                    |
| 4_compo            | bunds.sdf                                       | Select SDF                             |                    |
| Predict            | Click "Predict"                                 | ↑ ②Click "Select<br>select a file to t | SDF" and<br>upload |

# 3.1.4. Upload SMILES list

Instead of uploading an SDF file, you can also upload SMILES list to start multiple predictions. A file to be uploaded a SMILES list should exact one SMILES on each line. Note that the maximum number of predictions allowed for one user is limited up to 100. To upload a SMILES list, please ①click "Upload SMILES List" to switch the tab, ②click "Select SMILES List" to select a file to upload, then ③click "Predict" button. After clicking, the web browser will navigate to the Prediction Result page (see section 3.2).

| ty Predictor Home Prediction Results About Models User Guide | User: Guest Sign in Sign up |
|--------------------------------------------------------------|-----------------------------|
| Draw Structure Upload SDF Upload SMILES List                 | k "Upload SMILES List"      |
| 2_compounds.smi                                              | Select SMILES List          |
| Uploaded file should contain one SMILES for each line        | ↑ ②Click "Select SMIL       |
| Predict                                                      | and select a file           |

#### 3.2. Prediction Results

On the "Prediction Results" page, you can see the results of toxicity prediction you performed. The web browser automatically navigates to this page after you start prediction. In addition, you can manually move to this page by clicking "Prediction Results" on the header menu on the top of each page.

#### 3.2.1. Wait completion of prediction

After you started prediction, first you will see a waiting page as the following screen shots. If you input single compound, you will see the page like the left screen shot, otherwise you will see the right one. It takes about 1 minute to predict toxicity of one compound. Note that total time depends on the traffic condition of the server and the size of input compounds.

| Toxicity Predictor Home Prediction Results About Models User Guide | User: Guest Sign in Sign up        | То | icity Predictor                                      | Home Prediction Results About Models User Guide |              | User: Guest Sign in Sign up      |
|--------------------------------------------------------------------|------------------------------------|----|------------------------------------------------------|-------------------------------------------------|--------------|----------------------------------|
| Prediction Result                                                  | History (unavailable for guests) 💌 |    | Prediction<br>(4_compounds.sdl<br>Predicted at: 2019 | Results<br>ŋ<br>/11/01 11:30:30                 | History (una | vailable for guests) 🔻           |
| $\bigcirc$                                                         | $\langle \rangle$                  |    | No.                                                  | SMILES                                          | Status       | Download Results as CSV Toxicity |
|                                                                    | 0=0                                |    | 1                                                    | C1000001                                        | progress *   |                                  |
|                                                                    | Rotate/Stop                        |    | 2                                                    | c1ccc2cccc-2cc1                                 | wait         |                                  |
|                                                                    |                                    |    | 3                                                    | NC1=NC(0)C2C3OC4(0)OC(C(0)C2(N1)C40)C3(0)C0     | wait         |                                  |
| Now predicting                                                     |                                    |    | 4                                                    | ссо                                             | wait         |                                  |

# 3.2.2. Check prediction results

After a prediction completed, the result of the prediction will be shown. If you input single compound, the detail of the prediction result will be shown right away as the following screen shot. Please see item 3.2.3 and up for the explanation of this view.

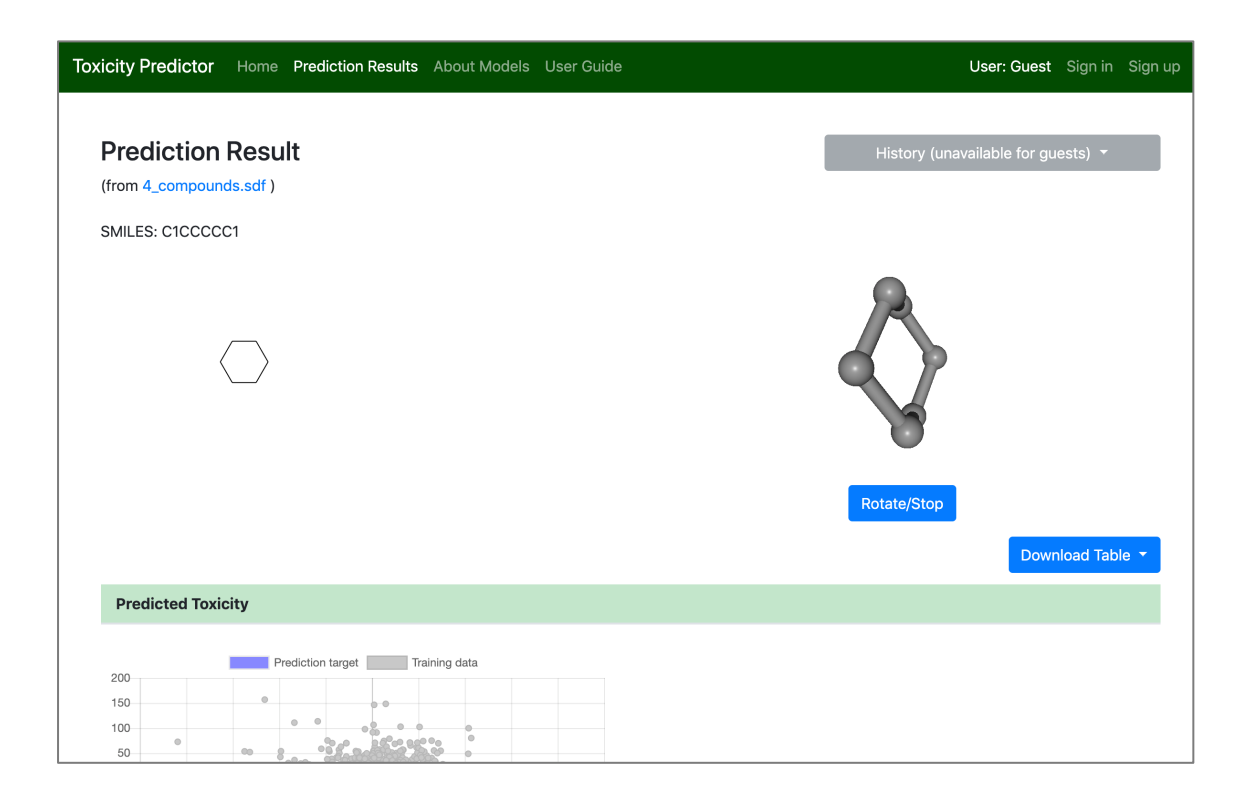

On the other hand, if you upload multiple compounds, the status of prediction for each compound will be shown as the following screenshot. After a prediction completed, the "Status" column will change to "success". After it changes to "success", you can click the "No." column or the "SMILES" column to move to the detail page of the prediction. After all prediction are completed, you can download a list of prediction result in a CSV file (see section 3.2.6 for the contents of CSVs) . If you signed in this system (see section 3.4), you can also view your history of predictions by clicking the upper right "History" button.

| Toxicity Pre | edictor               | Home Prediction Results About Models User Guide |         | User: Guest Sign in Sig | n up     |
|--------------|-----------------------|-------------------------------------------------|---------|-------------------------|----------|
|              | Predi                 | ction Results                                   | ↓ View  | v history (needs s      | sign in) |
|              | (4_compo<br>Predicted | ounds.sdf)<br>I at: 2019/11/01 11:30:30         | Dow     | vnload Results as CSV   |          |
|              | No.                   | SMILES                                          | Status  | Toxicity                |          |
|              | 1                     | C1CCCCC1                                        | success | <b>1</b> Download (     | CSV      |
|              | 2                     | c1ccc2cccc-2cc1                                 | success | positive                |          |
|              | 3                     | NC1=NC(0)C2C3OC4(0)OC(C(0)C2(N1)C40)C3(0)CO     | success | positive                |          |
|              | 4                     | ссо                                             | success | positive                |          |
|              |                       |                                                 |         |                         |          |

1 Link to prediction details

If you click the "History" button, you can see list of file names and SMILES you input so far. If you click a name of a history, you can move to the prediction result page of the past

prediction. In this window, you can also edit a name of a prediction by clicking the button. You can also delete your prediction by clicking the button. History -1: 2020-01-28 c2ccc(clcccc1)c2 - Edit prediction name 2: 2020-01-28 2\_compounds.smi - Delete prediction

# 3.2.3. Prediction results of DILI and DIPT

On the top of the prediction detail page, you can see the prediction results of liver injuries and pulmonary toxicities. The contents of this part are a ①scatter plot of trained datasets and prediction target, ②reliability of prediction and ③predicted toxicity.

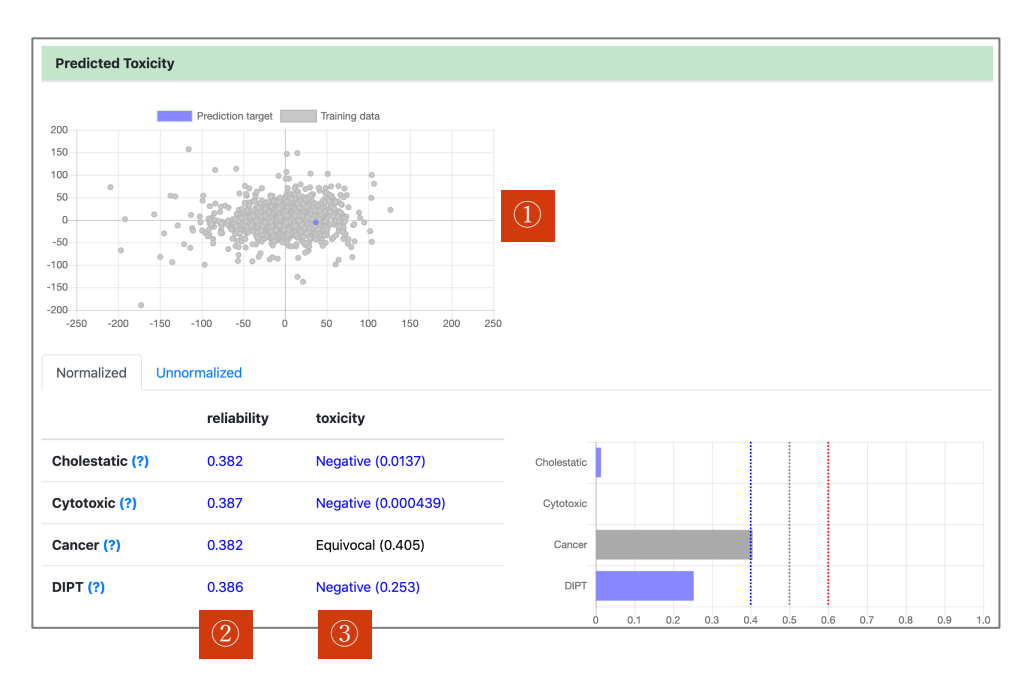

①The scatter plot of trained datasets and prediction target shows the overview of position of the prediction target among the trained dataset. In this scatter plot, the trained data are plotted as gray points and the prediction target is plotted as a colored point. The coordinate of each point is computed by dimensional reduction of the high-dimensional Euclidean space that includes corresponding molecular descriptors as data points. The point of prediction target is colored Green (for known compounds), blue (reliability: high), red (reliability: low) depending on the value of ②reliability. The reliability is computed based on the geometric mean of Euclidean distance between the prediction target and the k-nearest training data points.

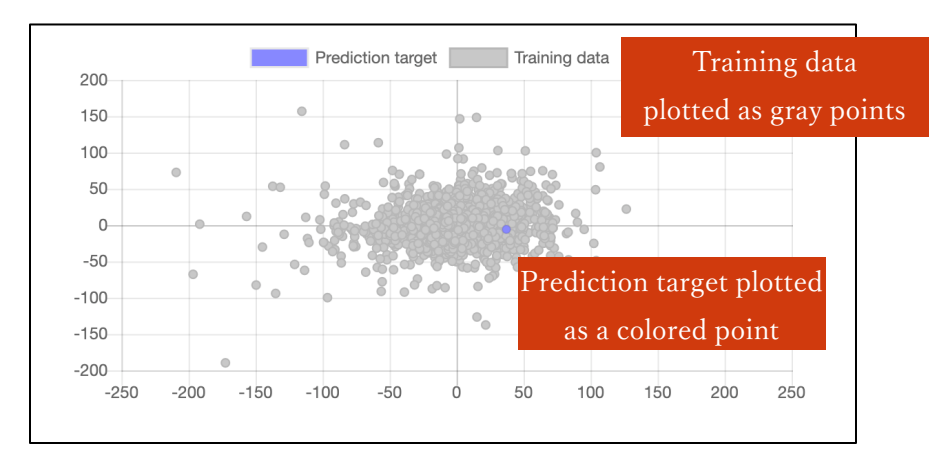

③The predicted toxicity is shown in a numeric value and a bar chart. The types of predicted toxicities are as the following table. You can check the performance of prediction models (see section 3.3) by clicking "(?)" links on the right of the name of the toxicities.

| Short name                           | Description                     |  |  |  |
|--------------------------------------|---------------------------------|--|--|--|
| Cholestatic Cholestatic Liver Injury |                                 |  |  |  |
| Cytotoxic Cytotoxic Liver Injury     |                                 |  |  |  |
| Cancer                               | Liver Cancer                    |  |  |  |
| DIPT                                 | Drug-Induced Pulmonary Toxicity |  |  |  |

This system provides two tabs of prediction results, the "Normalized" tab and the "Unnormalized" tab. By default, the "Normalized" tab is selected. In the "Normalized" tab, the values  $x_n$  are shown which is obtained by normalizing the direct predicted value  $x_u$  using the following equation. Here, c is the cutoff value of each prediction model based on Youden Index of ROC curve).

$$x_n := x_u^{-\log_c 2}$$

By clicking the "Unnormalized" tab, you can see the predicted value  $x_u$  without normalization.

| Normalized Unr  | Unnormalized ← Switch "Normalized" and "Unnormalized" |                     |             |  |     |     |     |     |     |     |     |     |     |     |
|-----------------|-------------------------------------------------------|---------------------|-------------|--|-----|-----|-----|-----|-----|-----|-----|-----|-----|-----|
|                 | reliability                                           | toxicity            |             |  |     |     |     |     |     |     |     |     |     |     |
| Cholestatic (?) | 0.382                                                 | Negative (0.0137)   | Cholestatic |  |     |     |     |     |     |     |     |     |     |     |
| Cytotoxic (?)   | 0.387                                                 | Negative (0.000439) | Cytotoxic   |  |     |     |     |     |     |     |     |     |     |     |
| Cancer (?)      | 0.382                                                 | Equivocal (0.400)   | Cancer      |  |     |     |     |     |     |     |     |     |     |     |
| DIPT (?)        | 0.386                                                 | Negative (0.253)    | DIPT        |  |     |     |     |     |     |     |     |     |     |     |
|                 |                                                       |                     |             |  | 0.1 | 0.2 | 0.3 | 0.4 | 0.5 | 0.6 | 0.7 | 0.8 | 0.9 | 1.0 |

In this table, the predicted value is colored depending on the value of  $x_n$ . If  $x_n < 0.4$ , the value is shown as Negative (blue), Equivocal (black) if  $0.4 \le x_n \le 0.6$ , Positive (#) if  $0.6 \le x_n$ . If the input compound is included by training data, the experimented value is shown instead of the predicted value. When checking whether the input compound is included by the training dataset, this system distinguishes isomers if the input SMILES contains one of @, /, and ¥, otherwise it identifies isomers.

#### 3.2.4. Prediction results of MIE

Below the results of DILI / DIPT prediction, the prediction results of 59 types of MIE follows. The basic meaning of the table and charts are the same as the part of DILI/DIPT, however, there are two models for each MIE so that two predicted values are shown. One model is constructed using criteria of the PubChem activity score  $s \ge 1$  to be regarded as a positive sample. The other model is using criteria  $s \ge 40$ .

In the MIE part, there are a few models that could not obtain enough prediction performance. Such model is shown as "Criteria 1 or 40 is unavailable".

| Predicted MIE    |                        |                 |                 |            |
|------------------|------------------------|-----------------|-----------------|------------|
|                  | Prediction target      | Training data   | •<br>•<br>•     |            |
| Normalized Unnor | nalized<br>reliability | criteria: 1     | criteria: 40    |            |
| : ATAD5_ind (?)  | 1.00                   | Negative (0.00) | Negative (0.00) | MIE 1 1 40 |
| : p53_ago (?)    | 1.00                   | Positive (1.00) | Positive (1.00) | MIE 2 1 40 |
| : MMP_disr (?)   | 1.00                   | Positive (1.00) | Negative (0.00) | MIE 3 1 40 |
| : GR_ago (?)     | 1.00                   | Positive (1.00) | Negative (0.00) | MIE 4 1 40 |
| : GR_ant (?)     | 1.00                   | Positive (1.00) | Negative (0.00) | MIE 5 1 40 |
| : Arlbd_ago (?)  | 1.00                   | Negative (0.00) | Negative (0.00) | MIE 6 1    |
|                  |                        |                 |                 | 40         |

# 3.2.5. Similar medicines

Below the results of MIE prediction, medicines which are similar with the input compounds are shown. These medicines are retrieved from the report of JAPIC AERS.

| name                  | similarity | n      | Cholestat | ic    |                             | Cytotoxic |       |                             | Cancer   |       |                            | DIPT  |
|-----------------------|------------|--------|-----------|-------|-----------------------------|-----------|-------|-----------------------------|----------|-------|----------------------------|-------|
|                       |            |        | toxicity  | ROR   | p-value                     | toxicity  | ROR   | p-value                     | toxicity | ROR   | p-value                    | toxic |
| calcium               | 0.333      | 566028 | Negative  | 0.371 | 1.41×10 <sup>-</sup><br>144 | Negative  | 0.457 | 1.63×10 <sup>-</sup><br>276 | Negative | 0.540 | 4.88×10 <sup>-</sup><br>12 | Nega  |
| hydrochloric<br>acid  | 0.333      | 1698   | Negative  | 0.663 | 0.600                       | Negative  | 1.02  | 1.00                        | Negative | 2.64  | 0.434                      | Neg   |
| oxaliplatin           | 0.182      | 138486 | Positive  | 1.78  | 1.53×10 <sup>-</sup><br>34  | Positive  | 2.56  | 1.11×10 <sup>-</sup><br>302 | Positive | 1.54  | 0.000682                   | Posi  |
| sodium<br>perchlorate | 0.167      | 1028   | Positive  | 3.30  | 0.00894                     | Positive  | 2.35  | 0.00677                     | Positive | 7.28  | 0.0472                     | Neg   |
| cyclamic<br>acid      | 0.158      | 143    | Negative  | 1.57  | 1.00                        | Negative  | 2.90  | 0.217                       | Negative | 10.4  | 1.00                       | Neg   |

For each similar medicine, the following information is shown.

| Name       | Description                                   |
|------------|-----------------------------------------------|
| similarity | Similarity to the input compound $(0 \sim 1)$ |
| n          | Reported count                                |

| toxicity         | Negative, Positive or Insignificant |
|------------------|-------------------------------------|
| ROR              | Reported Odds Ratio                 |
| p-value          | Reported significance in p-value    |
| canonical smiles | canonical SMILES (not isomeric)     |
| isomeric smiles  | isomeric SMILES                     |

For each DILI and DIPT, a volcano plot is shown as follows. In the volcano plots, a toxic area (toxicity = Positive) is shown as a red area and insignificant area (not enough p-value) is shown as a grey area.

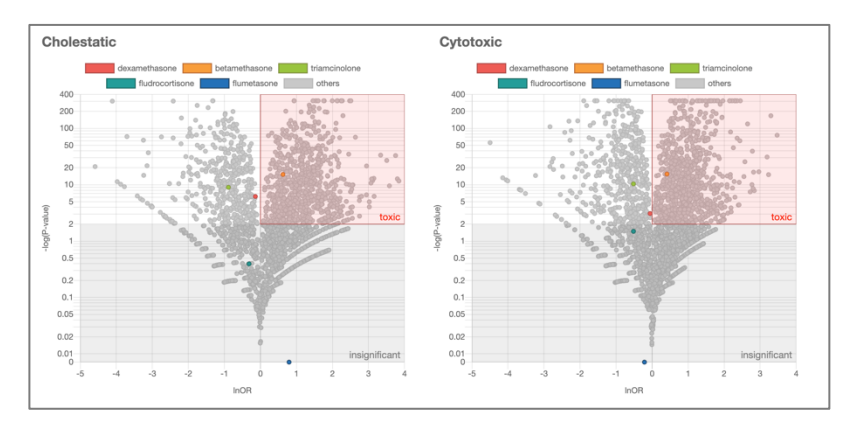

# 3.2.6. Download prediction results

On the upper right of the page, you can click "Download Table" button to download result of the prediction in CSV or Excel table.

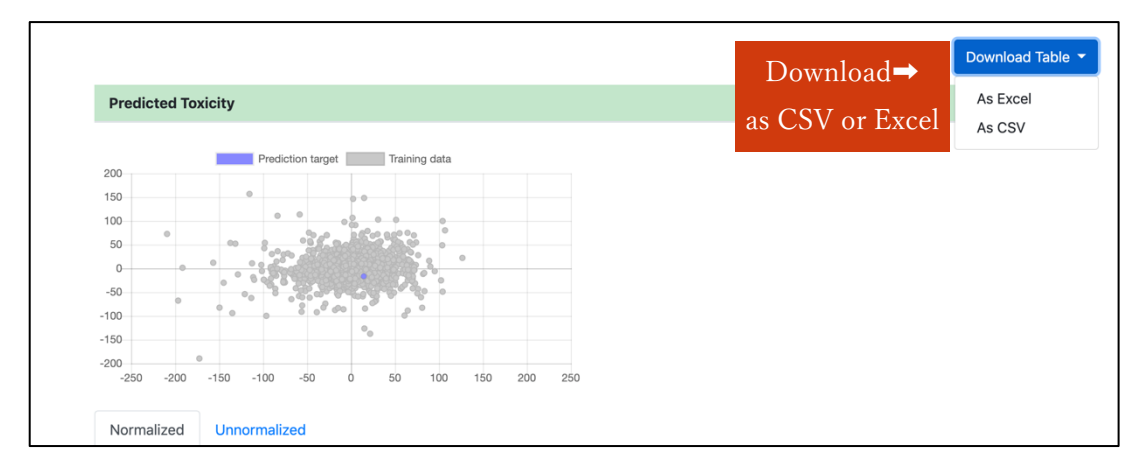

The contents of CSV are as follows.

| Column name                                | Description                                                                           |
|--------------------------------------------|---------------------------------------------------------------------------------------|
| SMILES                                     | SMILES of the input compound                                                          |
| <dili dipt="" name="">_normalized</dili>   | Predicted toxicity for each DILI / DIPT after normalization.                          |
| <dili dipt="" name="">_unnormalized</dili> | Predicted toxicity for each DILI / DIPT<br>before normalization.                      |
| <dili dipt="" name="">_reliability</dili>  | Prediction reliability for each DILI / DIPT                                           |
| <mie name="">_normalized_{1, 40}</mie>     | Predicted value for each MIE<br>after normalization.<br>1 or 40 stands for criteria.  |
| <mie name="">_unnormalized_{1, 40}</mie>   | Predicted value for each MIE<br>before normalization.<br>1 or 40 stands for criteria. |
| <mie name="">_reliability</mie>            | Prediction reliability for each MIE.                                                  |

# 3.3. About prediction models

If you click the "About Models" menu on the top of each page, you can see the performance of prediction models.

| Darfa    |                                                                | liation M           |       |             |             |             |              |             |             |        |
|----------|----------------------------------------------------------------|---------------------|-------|-------------|-------------|-------------|--------------|-------------|-------------|--------|
| Perfo    | Performance of Prediction Mc                                   |                     | oaels | ;           |             |             |              |             |             |        |
| Hepat    | otoxicity Prediction Mode                                      | ls                  |       |             |             |             |              |             |             |        |
| Туре     | Туре                                                           |                     | AUC   |             | Sensitivity | Sensitivity |              | Specificity |             | f      |
| Cholest  | tatic Liver Injury                                             |                     | 0.807 | 7           | 0.735       |             | 0.768        |             | 0.831       |        |
| Cytotox  | tic Liver Injury                                               |                     | 0.836 | 6           | 0.765       |             | 0.764        |             | 0.752       |        |
| Liver Ca | ancer                                                          |                     | 0.815 | 5           | 0.736       |             | 0.754        |             | 0.161       |        |
| Pulmo    | nary toxicity Prediction M                                     | odels               |       |             |             |             |              |             |             |        |
| Туре     |                                                                |                     |       | AUC         | Se          | ensitivity  | s            | specificity | Cut         | off    |
| Drug-Ir  | Drug-Induced Pulmonary Toxicity                                |                     |       | 0.850       | 0.          | 748         | C            | ).842       | 0.13        | 34     |
| MIE Pr   | ediction Models                                                |                     |       |             |             |             |              |             |             |        |
|          |                                                                |                     |       | Criteria: 1 |             |             | Criteria: 40 |             |             |        |
| Index    | Description                                                    | AID                 | AUC   | Sensitivity | Specificit  | y Cutoff    | AUC          | Sensitivity | Specificity | Cutoff |
| 1        | ATAD5_ind (ATAD5 genotoxic inducer)                            | 720516<br>(PubChem) | 0.845 | 0.744       | 0.847       | 0.0370      | 0.840        | 0.750       | 0.843       | 0.0280 |
| 2        | p53_ago (p53 agonist)                                          | 720552<br>(PubChem) | 0.845 | 0.804       | 0.793       | 0.142       | 0.899        | 0.824       | 0.830       | 0.0269 |
| 3        | MMP_disr<br>(mitochondrial<br>membrane potential<br>disruptor) | 720637<br>(PubChem) | 0.795 | 0.698       | 0.788       | 0.368       | 0.919        | 0.845       | 0.846       | 0.0635 |

The description of the contents in this page are as the following table.

| Name        | Description                                       |
|-------------|---------------------------------------------------|
| Туре        | Name of toxicity (for DILI / DIPT)                |
| AUC         | Area Under the Curve of ROC                       |
| Sensitivity | The value of sensitivity (TP / (TP + FN))         |
| Specificity | The value of specificity (TN / (TN + FP))         |
| Cutoff      | Cutoff value on ROC based on Youden Index         |
| Index       | The index of MIE used in this system              |
| Description | The abbreviated name and the detailed name of MIE |
| AID         | Assay ID in PubChem and link to it                |

# 3.4. Sign up / Sign in

This system can be used as an anonymous user. But the history feature (see section 3.2.2) is only available for registered users. To sign up, please click "Sign up" menu on the header menu and input your email address and password. Sign up will be completed immediately after you click "Sign up" button.

| Email         |            |          |  |
|---------------|------------|----------|--|
| toxicity@exar | mple.com   |          |  |
| Password (6 d | characters | minimum) |  |
| •••••         |            |          |  |
|               |            |          |  |
| Password con  | firmation  |          |  |
| Password con  | ifirmation |          |  |
| Password con  | firmation  |          |  |

After you signed in, you can see the your user name on the right side of the header menu. Please click "Sign out" if you want to sign out.

| User: toxicity | Sign out |
|----------------|----------|
|                |          |

If you want to sign in again, please click "Sign in" on the header menu and input your email address and password.

| Sign in                    |  |
|----------------------------|--|
| Email                      |  |
| toxicity@example.com       |  |
| Password                   |  |
| ••••••                     |  |
| Remember me                |  |
| Sign in                    |  |
| New to this site? Sign up. |  |

# Acknowledgements

This system was built using the adverse effect database JAPIC AERS.